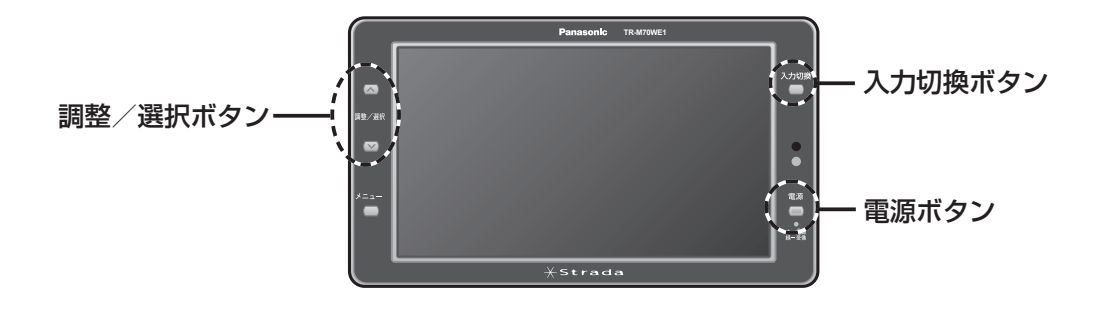

## 電源を入れる

#### 1 車のエンジンをかける ●運転者からディスプレイユニットが見 える位置に取り付けた場合は、パーキ ングブレーキを引いてからエンジンを かけてください。

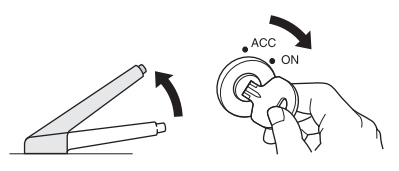

## <sup>電源</sup>

2

●電源表示ランプが「緑色」に点灯します。

● AV1 入力端子または AV2 入力端子に 接続した機器の映像が表示されます。

#### ■電源を切るとき

● を押す

●電源表示ランプが「赤色」に点灯します。

#### お願い

雷源

 エンジンを止めたままモニターを見ないでくだ さい。

バッテリーが上がり、エンジンがかからなくな ることがあります。

## モニターに映す機器を選ぶ

AV1 入力端子または AV2 入力端子に接続し た機器の中からモニターに映したい機器を選び ます。

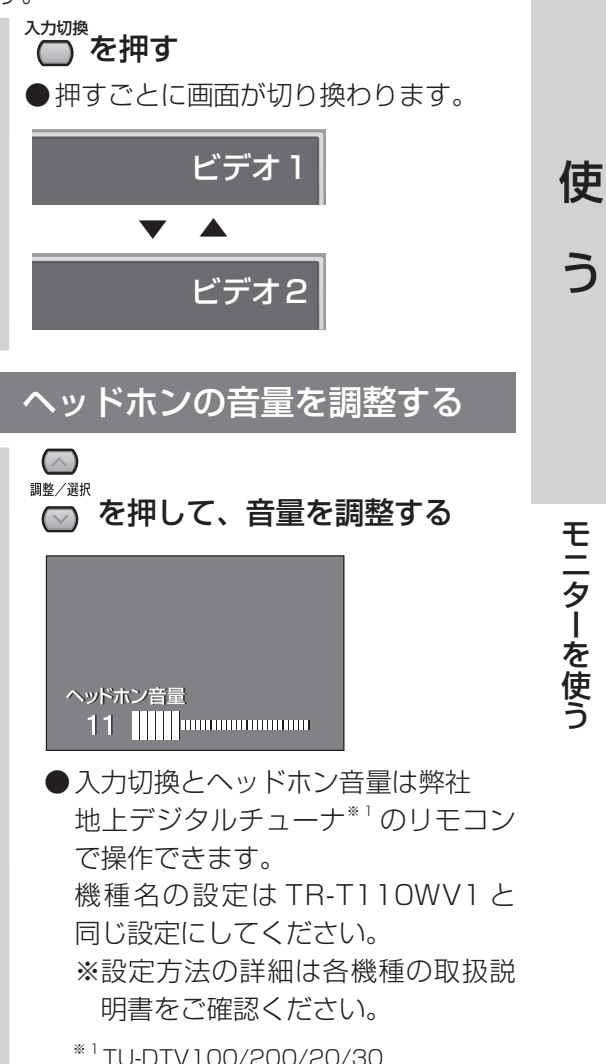

TU-DTX300/300A

9

## 画質を調整する

モニター画面の色あいやコントラストなどの画質を調整します。

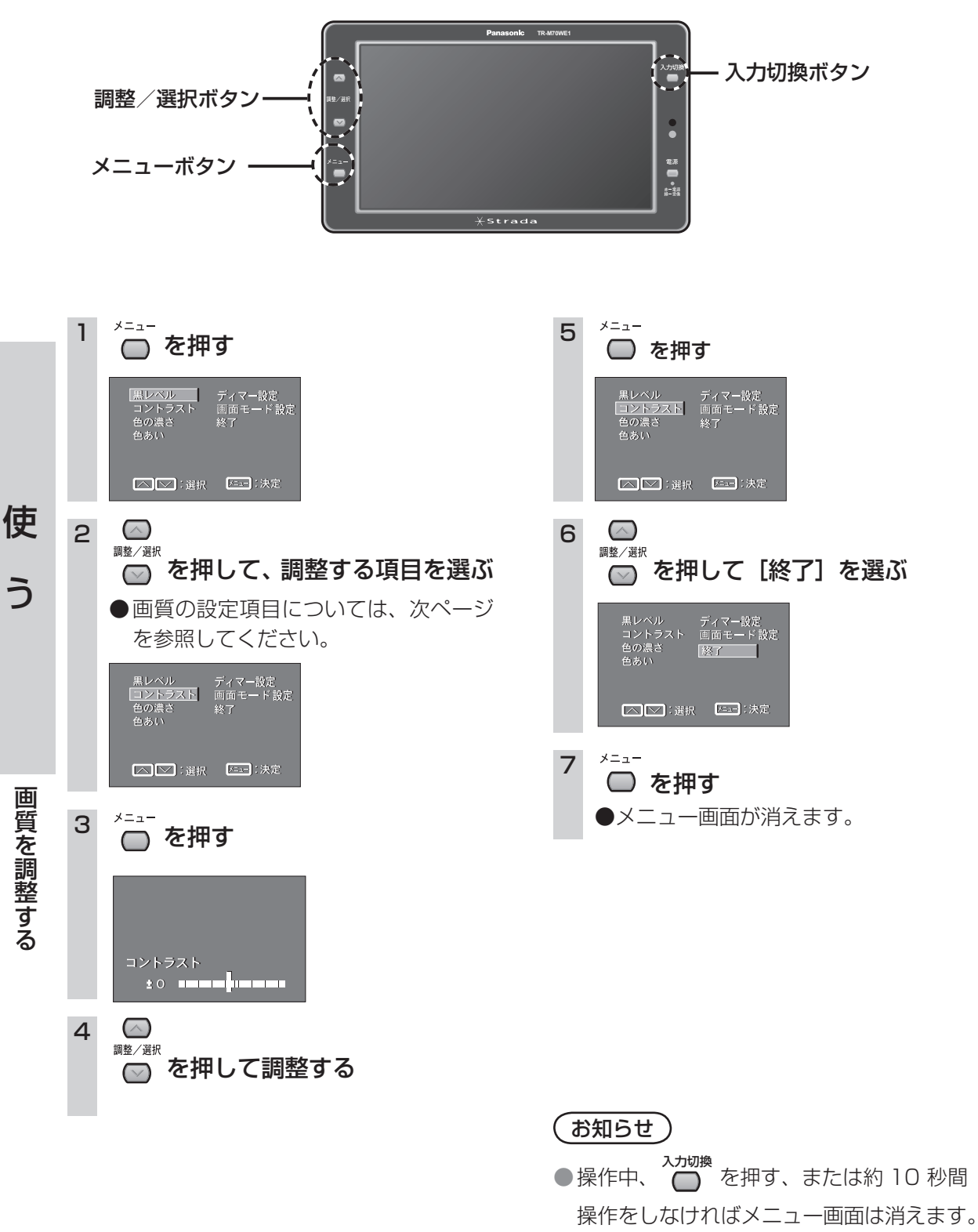

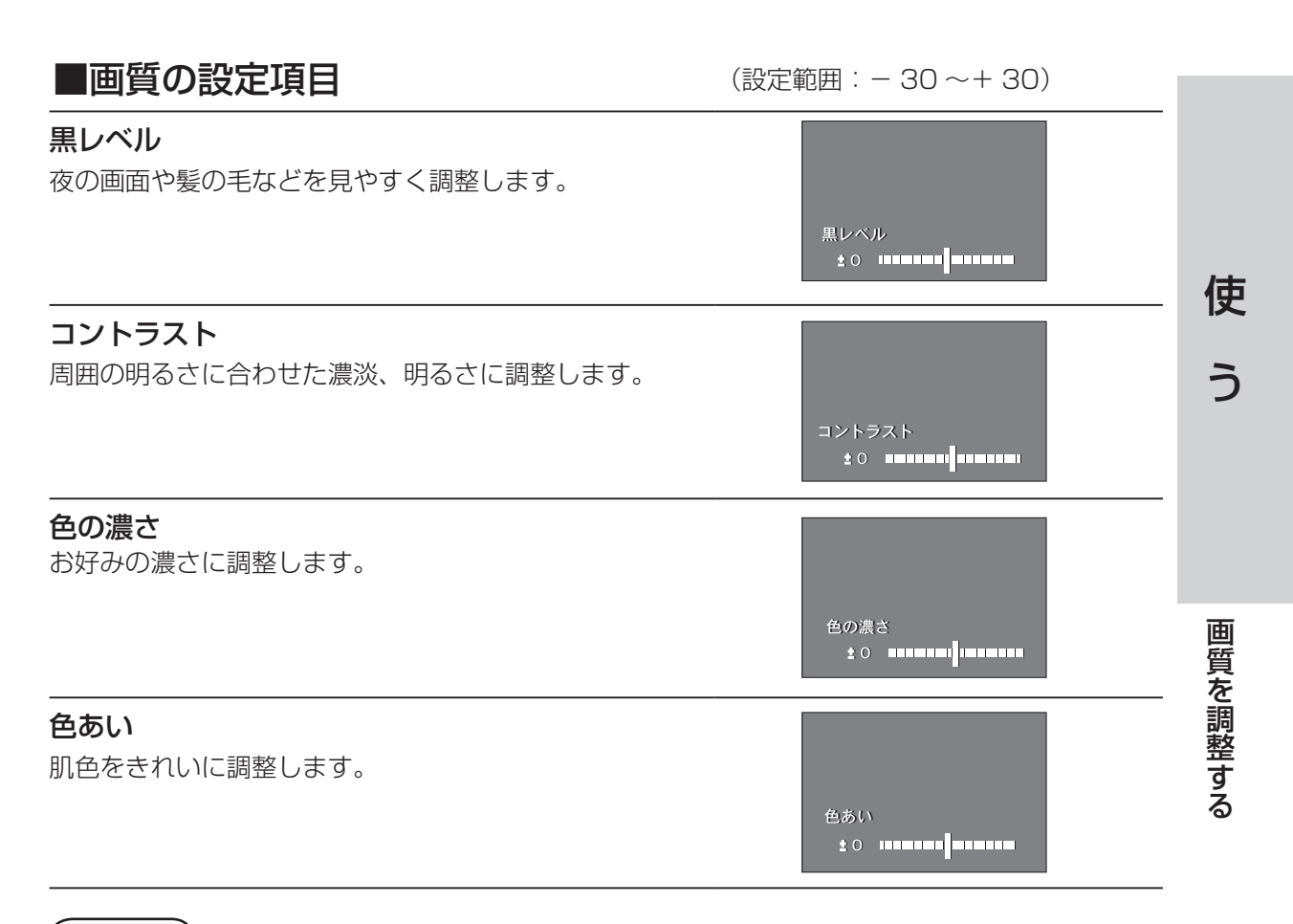

### (お知らせ)

●「明るさ」は、12ページ「ディマー設定」のマニュアルモードで調整してください。

# 周囲の明るさに応じて画面の明るさを調整する

周囲の明るさに応じてモニター画面の明るさを自動で調整するか、手動で調整するかを設定するこ とができます。

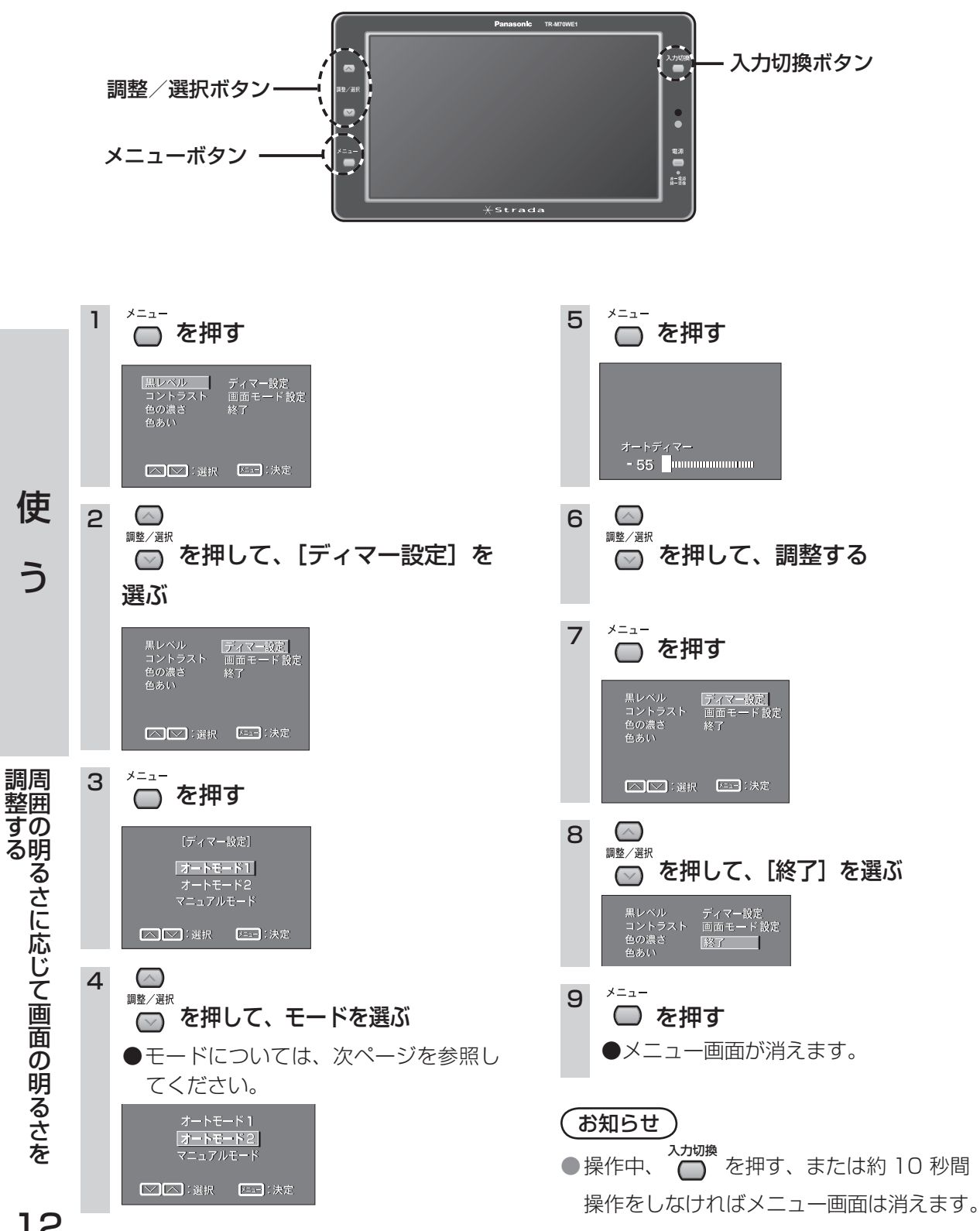

12

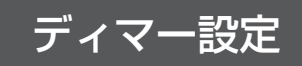

(設定範囲:-60~±0)

### オートモード1(オートディマー) センサーで感知した周囲の明るさにあわせて、画面の明 るさを自動的に調整します。 夜間で最も見やすい明るさに設定してください。 オートディマー - 55 ● [± 0] にすると最大輝度となり、明るさは変化しなく 使 なります。 う オートモード2(オートディマー) 「オートモード1」と比較して、多少照度が下がっても、 画面は明るい状態を保ちます。 ● 「± 0」にすると最大輝度となり、明るさは変化しなく オートディマー - 55 なります。 ●天吊り設置する場合などに設定してください。 調周 整囲 マニュアルモード(明るさ) 手動で画面の明るさを調整します。 する 周囲の明るさに関係なく、画面の明るさは、一定になりま 明るさ ± 0 す。

■モードの設定項目

# 映像の横縦比を設定する

モニター画面映像の横縦比をお好みに合わせて変更することができます。

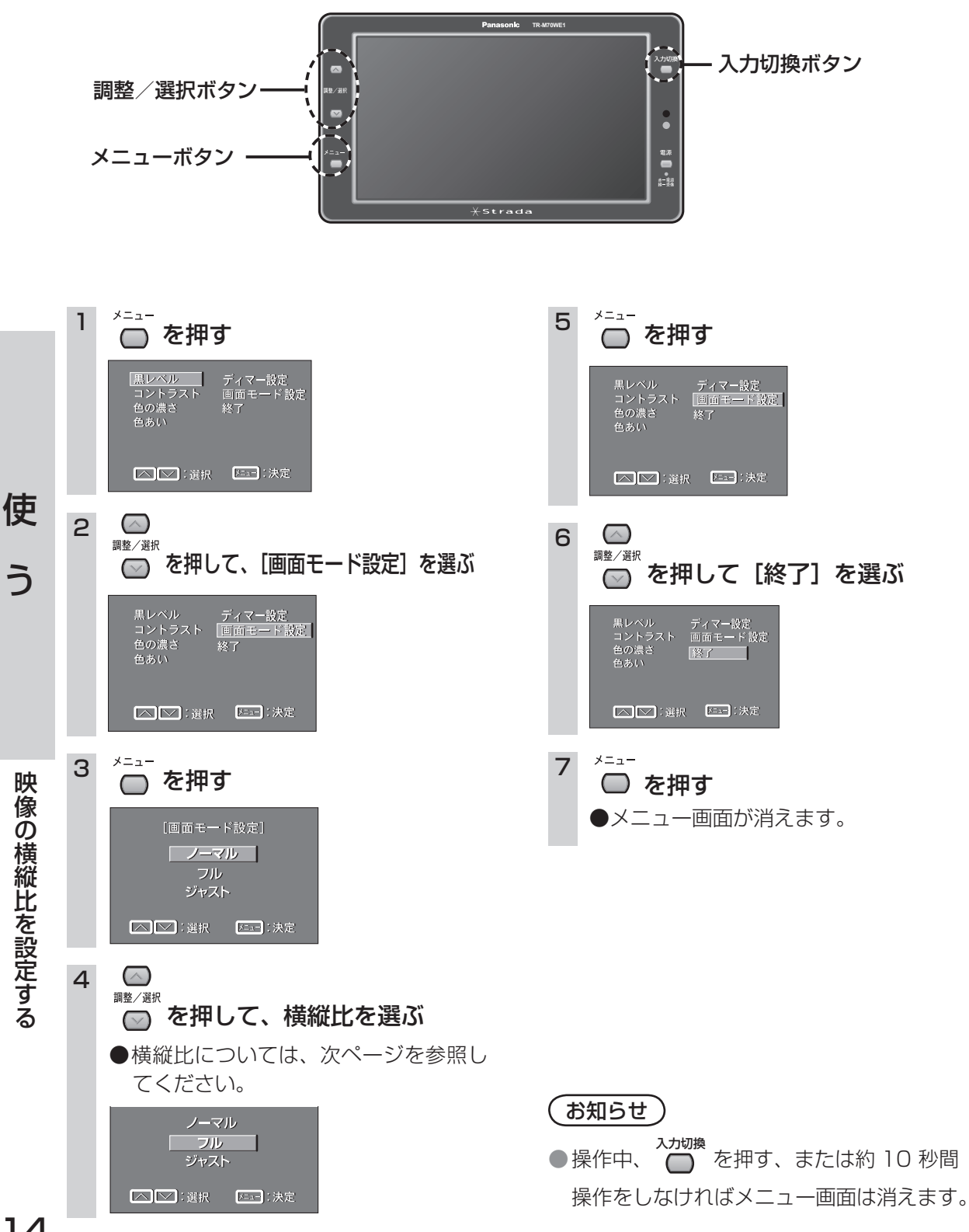

14

## ■画面モード(横縦比)の設定項目

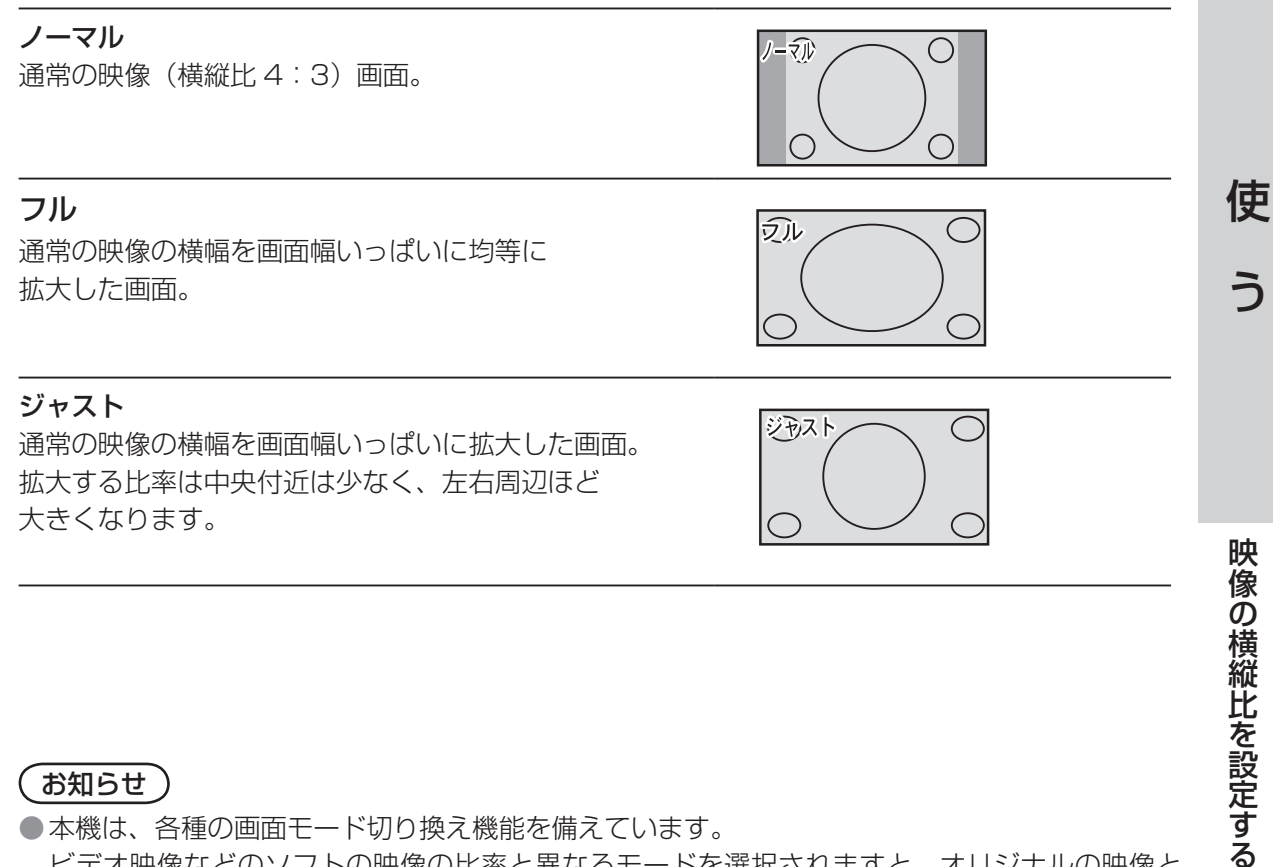

#### お知らせ)

- ●本機は、各種の画面モード切り換え機能を備えています。 ビデオ映像などのソフトの映像の比率と異なるモードを選択されますと、オリジナルの映像と は見え方に差が出ます。この点にご留意の上、画面モードをお選びください。
- ●営利目的、または公衆に視聴させることを目的として画面の圧縮・引き伸ばしを行うと、著作 権法上で保護されている著作者の権利を侵害する恐れがありますので、ご注意ください。
- ワイドでない通常の映像(4:3)をフル・ジャストなどで画面いっぱいに拡大すると、周辺の 画像が一部見えなくなったり変形したりします。